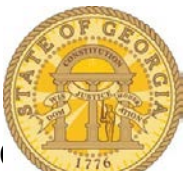

## How to Enter and Itemize Out of Pocket Hotel Expenses not reserved through TTE Travel

The following procedure is used to enter a hotel expense you <u>did not</u> or <u>could not</u> book in the TTE Travel system <u>AND</u> you paid out of your "own pocket." An example of this is a conference that offers a special low rate that is only available by calling an 800 number. Please refer to the **Statewide Travel Policy**, **Section 3**: **Lodging** for more details regarding Lodging Expenses.

Open an existing expense report or create a new one

| Expense                                |                                              | Available R                                                                                     |
|----------------------------------------|----------------------------------------------|-------------------------------------------------------------------------------------------------|
| pense "                                |                                              |                                                                                                 |
| create a new expense, click the approp | riate expense type below or type the expense | type in the field above. To edit an existing expense, click the expense on the left side of the |
| ge.                                    |                                              |                                                                                                 |
| Recently Used Expense Typ              | es                                           |                                                                                                 |
| Tolls                                  | Hotel                                        | Personal Car Mileage                                                                            |
| Parking                                | Cash Advance Return                          |                                                                                                 |
| I Expense Types                        |                                              |                                                                                                 |
| usiness Promotions                     | Lodging                                      | Other Meals                                                                                     |
| Other Promotional Expense              | Hotel                                        | Group Meals                                                                                     |
|                                        |                                              |                                                                                                 |

- Select Hotel from New Expense
  - Select from All Expense Types under Lodging or from Recently Used Expense Types if you have entered hotel expense before.

| New Expense                   |                                                        |                                         |                               | Available Receipts |
|-------------------------------|--------------------------------------------------------|-----------------------------------------|-------------------------------|--------------------|
| Expense Type<br>Hotel         | Transaction Date 07/09/2015                            | Purpose of Trip<br>NOrmal biz           | Vendor<br>Ocean Plaza Hotel 🗸 |                    |
| City<br>Tybee Island, Georgia | Payment Type<br>Out of Pocket                          | Amount<br>395.00 USD V                  | Travel Allowance              |                    |
| Trip Type<br>In-State Travel  | Comment<br>Conference Hotel - could not book<br>In TTE | Request<br>06/15/2015, \$375.00 - BBC ( |                               |                    |
|                               |                                                        |                                         | Itemize Atta                  | ach Receipt Cancel |

- Uncheck Travel Allowance \*\*\* <u>You MUST do this</u>!!
- Enter the date of the hotel receipt in **Transaction Date**
- Purpose of Trip will automatically populate
- Select the hotel vendor from the dropdown list or enter the hotel name in the **Vendor** field
- Enter the city where the hotel was located in the City field
- The Payment Type field defaults to Out of Pocket
- Enter the total reimbursable amount from the Hotel Receipt in the Amount field.

- Mark and deduct any non-reimbursable expense items, adjust the total on the receipt for the non-reimbursable total, write the reimbursable total on your receipt and circle it.
- **Trip Type** will automatically populate
- Enter a comment into the **Comment** field to indicate why it was not booked through the TTE Travel system.
- If you have a Request assigned to this expense report make certain the Request field is correct.
- Click **Itemize** to display the itemization window.

| Expanse Nightly Lodging Expanses   |                                 | Available Dessints |
|------------------------------------|---------------------------------|--------------------|
| Expense Nightly Lodging Expenses   |                                 | Available Receipts |
| Check-in Date                      | Check-out Date Number of Nights |                    |
| 07/06/2015                         | 07/09/2015 3                    |                    |
| Recurring Charges (each nigh       | t)                              |                    |
| Room Rate                          | Room Tax                        |                    |
| 100.00                             | 15.00                           |                    |
| Other Room Tax 1                   | Other Room Tax 2                |                    |
| Combine room rate and taxes into a | single entry                    |                    |
| Additional Charges (each nigh      | nt)                             |                    |
| Expense                            | Amount                          |                    |
| Hotel Tax 🗸                        | 5.00                            |                    |
| Expense                            | Amount                          |                    |
| Occupancy Tax 🗸                    | 10.00                           |                    |
|                                    |                                 |                    |
|                                    |                                 |                    |
|                                    | Save Ite                        | mizations Cancel   |

- Enter either the Number of Nights you stayed and the Check-In date will populate
- Recurring Charges:

**NOTE**: In our example the total Hotel Expense was \$395 with two nights at a \$100 Room Rate, Sales Tax of \$15, Transportation Bill Tax of \$5 and Occupancy Tax at \$10 and the last night was at a Room Rate of \$95, Sales Tax of \$12, Transportation Bill Tax of \$5 and an Occupancy Tax of \$8.

- Enter the room rate (if you had multiple room rates during your stay enter the amount for the <u>majority of the nights</u> of your stay) in **Room Rate**
- Enter the sales tax (if you had a different Sales Tax during your stay enter the amount for the <u>majority of the nights</u> of your stay) in **Room Tax**
- To enter the \$5 per night Transportation Tax for hotels in Georgia, go to the *Additional Charges (each night)* section and click on the dropdown under Expense Type
  - Scroll to Lodging and select Hotel Tax
  - Enter \$5 in Amount
- If a Georgia hotel would not remove the Occupancy Tax based on the Tax Exemption certificate you provided, click on the drop down under Expense Type in the Additional Charges (each night) section
  - Scroll to Lodging and select Occupancy Tax
    - Enter the amount charged most nights
- Click Save Itemizations
- o The next step in the process will display

| Exper  | 1              | 120000                                   |          | ₩ew• «     | New Itemzation Available Recepts                                |
|--------|----------------|------------------------------------------|----------|------------|-----------------------------------------------------------------|
| ч.,    |                | Expense                                  | Amount   | Requested  | Total Amount: \$395.00   Itemized: \$345.00   Remaining: \$50.0 |
|        | 09/2015        | Hotel<br>Ocean Plaza Hotel, Tybee Islani | \$395.00 | \$345.00 - | Expense Type                                                    |
| Icling | g New Itemizat | tion                                     |          |            | Choose an expense type                                          |
|        | 07/08/2015     | Occupancy Tax                            | \$10.00  | \$10.00    |                                                                 |
|        | 07/08/2015     | 5 Hotel Tax                              | \$5.00   | \$5.00     |                                                                 |
|        | 07/08/2015     | 5 Hotel                                  | \$100.00 | \$100.00   |                                                                 |
| 0      | 07/07/2015     | 5 Occupancy Tax                          | \$10.00  | \$10.00    |                                                                 |
|        | 07/07/2015     | Hotel Tax                                | \$5.00   | \$5.00     |                                                                 |
| 4      | 07/07/2015     | 5 Hotel                                  | \$100.00 | \$100.00   |                                                                 |
|        | 07/06/2015     | 5 Occupancy Tax                          | \$10.00  | \$10.00    |                                                                 |
|        | 07/06/2015     | 5 Hotel Tax                              | \$5.00   | \$5.00     |                                                                 |
|        | 07/06/2015     | Hotel                                    | \$100.00 | \$100.00   |                                                                 |

• A Red Flag Error is displayed on the Expense Item itself if there is a balance in **Remaining**. The **Recurring Charges** are displayed on the Expense Report under the main hotel expense entry.

| Exper  | ises            |                                          | Move • Delete | Copy View • | « |
|--------|-----------------|------------------------------------------|---------------|-------------|---|
|        | Date 🔻          | Expense                                  | Amount        | Requested   |   |
|        | 07/09/2015      | Hotel<br>Ocean Plaza Hotel, Tybee Island | \$395.00      | \$390.00    |   |
| Adding | g New Itemizati | on                                       |               |             |   |
|        | 07/08/2015      | Occupancy Tax                            | \$10.00       | \$10.00     |   |
|        | 07/08/2015      | Hotel Tax                                | \$5.00        | \$5.00      |   |
|        | 07/08/2015      | Hotel                                    | \$100.00      | \$100.00    |   |
|        | 07/08/2015      | Hotel Tax                                | \$15.00       | \$15.00     |   |
|        | 07/07/2015      | Occupancy Tax                            | \$10.00       | \$10.00     |   |
|        | 07/07/2015      | Hotel Tax                                | \$5.00        | \$5.00      |   |
|        | 07/07/2015      | Hotel                                    | \$100.00      | \$100.00    |   |
|        | 07/07/2015      | Hotel Tax                                | \$15.00       | \$15.00     |   |
|        | 07/06/2015      | Occupancy Tax                            | \$10.00       | \$10.00     |   |
|        | 07/06/2015      | Hotel Tax                                | \$5.00        | \$5.00      |   |
|        | 07/06/2015      | Hotel                                    | \$100.00      | \$100.00    |   |
|        | 07/06/2015      | Hotel Tax                                | \$15.00       | \$15.00     |   |

- To correct an itemization entry for Hotel, Hotel (Sales Tax) or Occupancy tax that were a different amount for a specific night, click on the expense for that night to edit it:
- Enter the correct **Room Rate** for that night.

|                               |                               |                       | Total Amount: \$395.00   Itemized: \$390.00   Remaining: \$5.00 |
|-------------------------------|-------------------------------|-----------------------|-----------------------------------------------------------------|
| Expense Type<br>Hotel         | Transaction Date 07/08/2015   | Pures of Trip         | Vendor<br>Ocean Plaza Hotel                                     |
| City<br>Tybee Island, Georgia | Payment Type<br>Out of Pocket | Amount<br>95.00 USD V | Personal Expense (do not reimburse)                             |
| Travel Allowance              | Trip Type<br>In-State Travel  | Comment               | Request v                                                       |
|                               |                               |                       | Save                                                            |

- o Click Save
- Repeat the same process to change the **Hotel Tax**, **Occupancy Tax** or any other nightly recurring items that were a different rate on one or more days of your stay.

| New Itemization                        |                                                                  |
|----------------------------------------|------------------------------------------------------------------|
|                                        | Total Amount: \$395.00   Itemized: \$380.00   Remaining: \$15.00 |
| Expense Type<br>Choose an expense type |                                                                  |

• If the balance in **Remaining** is *not* zero you will need to itemize the remaining balance.

| New Itemization                      |                               |                 |                                                                 |
|--------------------------------------|-------------------------------|-----------------|-----------------------------------------------------------------|
|                                      |                               |                 | Total Amount: \$395.00   Itemized: \$380.00   Remaining: \$15.0 |
| Expense Type<br>Parking              | Transaction Date              | Purpose of Trip | Vendor Name<br>Ocean Plaza Hotel                                |
| <b>City</b><br>Tybee Island, Georgia | Payment Type<br>Out of Pocket | Amount          | Personal Expense (do not reimburse)                             |
| rip Type<br>In-State Travel          | Comment                       |                 |                                                                 |
|                                      |                               |                 |                                                                 |
|                                      |                               |                 |                                                                 |
|                                      |                               |                 | Save                                                            |

Click on the drop down arrow in the Expense Type field to select the expense type. For this example, we selected Parking (which is located under the Transportation heading) and entered \$10.00 to that Expense.
 Click Save

|                      |                  |   |                 | Total Amount: \$395.00   Itemized   | : \$390.00   Remaining: \$5.00 |
|----------------------|------------------|---|-----------------|-------------------------------------|--------------------------------|
| pense Type           | Transaction Date |   | Purpose of Trip | Vendor Name                         |                                |
| nternet Charges      | • 07/09/2015     |   | Normal biz      | Ocean Plaza Hotel                   |                                |
| V                    | Payment Type     |   | Amount          | Personal Expense (do not reimburse) |                                |
| /bee Island, Georgia | Out of Pocket    | ~ | 5.00 USD        | ×                                   |                                |
| nmnent.              |                  |   |                 |                                     |                                |

- Enter any remaining reimbursable expenses until the total of the hotel bill is accounted for.
  - In our example we entered \$5 for internet access fee. Scroll to the category (in our example **Communications**) and select the

expense (in our example **Internet Charges)** and enter the amount in the **Amount** field.

o Click Save

| Exp | nses       |                                          | Move • Delete | Copy View • |
|-----|------------|------------------------------------------|---------------|-------------|
|     | Date 🔻     | Expense                                  | Amount        | Requested   |
|     | 07/09/2015 | Hotel<br>Ocean Plaza Hotel, Tybee Island | \$395.00      | \$395.00    |
|     | 07/06/2015 | Hotel                                    | \$100.00      | \$100.00    |
|     | 07/06/2015 | Hotel Tax                                | \$5.00        | \$5.00      |
|     | 07/06/2015 | Hotel Tax                                | \$15.00       | \$15.00     |
|     | 07/06/2015 | Occupancy Tax                            | \$10.00       | \$10.00     |
|     | 07/07/2015 | Hotel                                    | \$100.00      | \$100.00    |
|     | 07/07/2015 | Hotel Tax                                | \$15.00       | \$15.00     |
|     | 07/07/2015 | Hotel Tax                                | \$5.00        | \$5.00      |
|     | 07/07/2015 | Occupancy Tax                            | \$10.00       | \$10.00     |
|     | 07/08/2015 | Hotel                                    | \$95.00       | \$95.00     |
|     | 07/08/2015 | Hotel Tax                                | \$5.00        | \$5.00      |
|     | 07/08/2015 | Hotel Tax                                | \$12.00       | \$12.00     |
|     | 07/08/2015 | Occupancy Tax                            | \$8.00        | \$8.00      |
|     | 07/09/2015 | Internet Charges                         | \$5.00        | \$5.00      |
|     | 07/09/2015 | Parking                                  | \$10.00       | \$10.00     |

- When the total amount of the Hotel Expense entered has been itemized the New Itemization form clears and the data entry is complete.
- You can collapse all the hotel line entries into one line by clicking on the arrow between the check box and the date.

| Nc                                                   | ormal      | Travel 7/1                                      | to 9   |           |             |   |  |
|------------------------------------------------------|------------|-------------------------------------------------|--------|-----------|-------------|---|--|
| New Expense Details      Receipts      Print / Email |            |                                                 |        |           |             |   |  |
| Exper                                                | ises       |                                                 | Move • | Delete    | Copy View • | * |  |
|                                                      | Date 🔻     | Expense                                         |        | Amount    | Requested   |   |  |
| Adding New Expense                                   |            |                                                 |        |           |             |   |  |
| □ >                                                  | 07/09/2015 | <b>Hotel</b><br>Ocean Plaza Hotel, Tybee Island |        | \$395.00  | \$395.00    |   |  |
|                                                      | 07/08/20*5 | Fixed Martic                                    |        | -\$36.00- | \$36.90     | 1 |  |

• At some point *prior* to submitting this expense report you must attach a copy of the hotel receipt.

NOTE: The Statewide Travel Policy requires you to attach copies of receipts for any hotel expense.